# 如何在 ESP 上提交時間表: (續前頁)

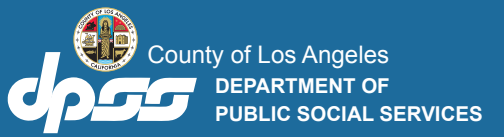

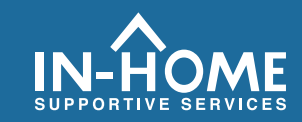

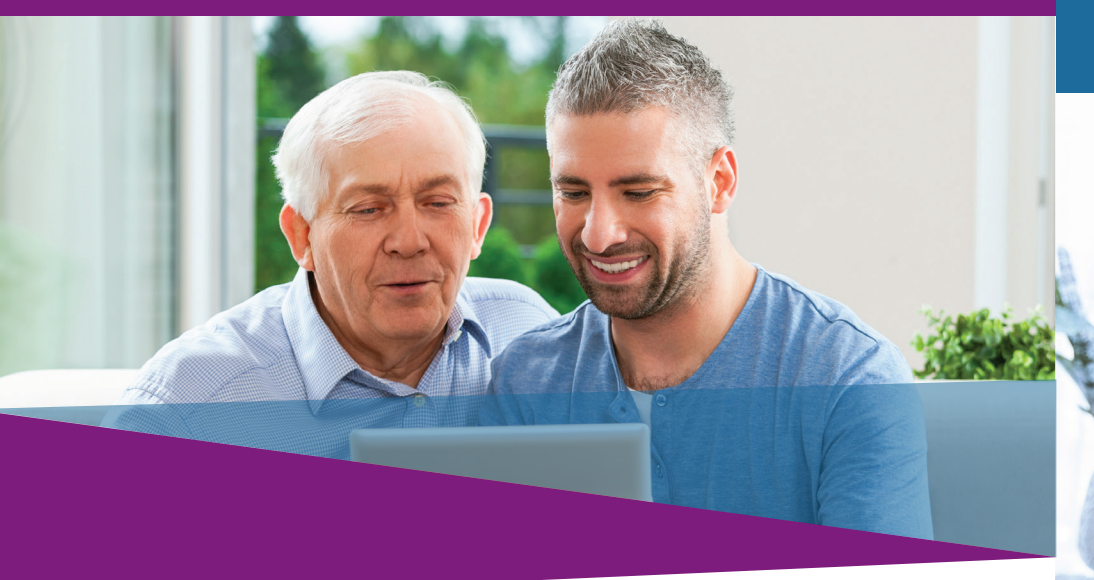

### 7. 請勾選複選框,確認在時間表上的資料是真實和正確的。 然後點擊電子簽署時間表和提交給領受者審查按鈕。

| IHSS E                      | LECTRO            | NIC SERV               | ICES PORT                | AL              |                    |              |                 |                                                                      |          |
|-----------------------------|-------------------|------------------------|--------------------------|-----------------|--------------------|--------------|-----------------|----------------------------------------------------------------------|----------|
| Electronic Timesheets       | Payments          | Direct Deposit         | Sick Leave Claim         | Account         | What's New         | FAQs         | Training        | Contact Us                                                           |          |
| Electronic Signatu          | re                |                        |                          |                 |                    |              |                 |                                                                      |          |
| Please electronical         | lly sign your     | timesheet for (        | 04/01/2019 - 04/15       | /2019 IHSS      |                    |              |                 |                                                                      |          |
| I declare that the informat | ion on this times | heet is true and corre | ct. I understand that an | / false claim m | ay be prosecuted u | inder Federa | I and State law | is and that if convicted of fraud, I may also be subject to civil pr | nalties. |
| ✓ 本人, TE                    | STPROV            | IDER ONE,              | 同意上述的                    | 條款              |                    |              |                 |                                                                      |          |
|                             | 2                 | $\rightarrow$          | 電子                       | 簽署時<br>給領受      | 間表和<br>者查核         |              |                 | 取消遞交                                                                 |          |

### 如果你需要幫助,請致電 IHSS 服務台,電話是 (866) 376-7066。星期一至星期五上午 8 時至下午 5 時辦公。

有關服務提供人員的工作時間輸入的更多資訊,請訪問: www.cdss.ca.gov/inforesources/ESPhelp 或 https://dpss.lacounty.gov/en/senior-anddisabled/ihss/timesheets-verification.html

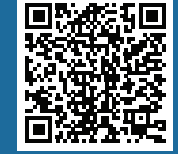

#### PA 6242 - Time Entry for E-Timesheets on ESP (Providers) (Rev. 07/23) CHINESE

# 電子訪問驗證 (EVV)

### 電子服務平台 (ESP) <mark>如何:</mark> 輸入時間和提交電子時間表

# 如何在 ESP 上提交時間表:

### 進入 ESP 網站: www.etimesheets.ihss.ca.gov

- 1. 請使用你的使用者名稱和密碼來登入 ESP。
- 2. 請點擊時間表輸入按鈕。

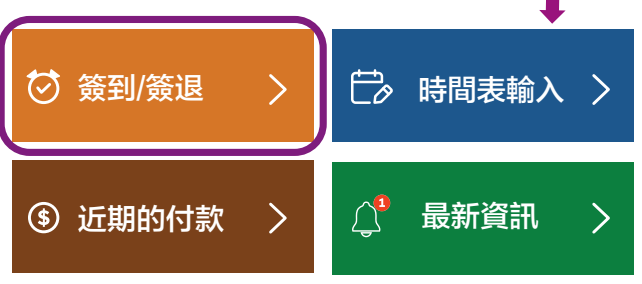

- **注意:不與** IHSS 領受者同住的服務提供人員會看到簽到/ 簽退框。
- 頁面會顯示領受者(們)的列表。請點擊你要輸入
  時間的領受者姓名旁邊的藍色箭頭。如果你為多位領受者工作, 你需要分別為每位領受者提交時間表。

| IHSS ELECTRONIC SERVICES PORTAL |                      |            |                |                  |         |            |            |          |            |
|---------------------------------|----------------------|------------|----------------|------------------|---------|------------|------------|----------|------------|
| E                               | lectronic Timesheets | Payments   | Direct Deposit | Sick Leave Claim | Account | What's New | FAQs       | Training | Contact Us |
| Т                               | imesheet Entry: Re   | cipient Se | election       |                  |         |            |            |          |            |
|                                 |                      |            |                |                  |         |            |            |          |            |
|                                 | PAUL PINETREE        |            |                |                  |         |            |            |          |            |
|                                 | Recipient ID:        |            |                |                  |         |            |            |          |            |
|                                 | Most Recent Payment  |            |                |                  |         |            |            |          |            |
|                                 | Amount               |            |                | Status           |         |            | Pay Period |          |            |

4. 從下拉選單中選擇你想要輸入時間的**工資週期**。請點擊 每個**工作週**旁邊的藍色箭頭以查看和輸入你在每個工作 天所工作的時間。

|                                                 | ECTRONIC             | SERVICES       | PORTAL           |         |            |      |            |            |
|-------------------------------------------------|----------------------|----------------|------------------|---------|------------|------|------------|------------|
| Electronic Timesheets                           | Payments             | Direct Deposit | Sick Leave Claim | Account | What's New | FAQs | Training   | Contact Us |
| ← Timesheet En                                  | try: TESTFIF         | STNAME TEST    | LASTNAME         |         |            |      |            |            |
| Pay Period - Paymen                             | t Type               | $\sim$         |                  |         |            |      |            |            |
| 04/01/2019 - 04/15/201                          | 9 IHSS               | (~)            |                  |         |            |      |            |            |
| Timesheet Number: 40<br>Status: Time Entry in P | 000210009<br>rogress |                |                  |         |            |      |            |            |
| Status Date: 03/31/201                          | 9                    |                |                  |         |            |      |            |            |
| Available Hours (April):                        | 283h 00m             |                |                  |         |            |      |            |            |
| Workweek 1                                      |                      |                |                  |         |            |      |            | $\sim$     |
| Workweek 2                                      |                      |                |                  |         |            |      |            | - V        |
| Workweek 3                                      |                      |                |                  |         |            |      |            | ~          |
| TIMESHEET TOTAL: 00                             | n 00m                |                |                  |         |            |      | Submit Tir | nesheet    |

5. 與領受者**同住的**服務提供人員只需要輸入工作時數。而 不與領受者**同住**的服務提供人員需要為每個工作天輸入 開始時間、結束時間和工作地點。

請將你沒有工作的日子的欄位留空。 請為每個工作週點擊<mark>保存</mark>。

6. 當你已經將時間表填寫好以供你的領受者 (們) 批准時,請 點擊**提交時間表**按鈕。

| rkweek 1                                   |       |          |                           |                                           |
|--------------------------------------------|-------|----------|---------------------------|-------------------------------------------|
| $\rightarrow$                              | 工作時數  | 🔶 開始時間   | ➡ 結束時間 ■                  | → 工作地點                                    |
| SUNDAY<br>31 Mar                           | 10 00 |          |                           | ~                                         |
| MONDAY<br>1 Apr                            | 00 00 | Select 🗸 | Select 🗸                  | Select 🗸                                  |
| TUESDAY<br>2 Apr                           | 00 00 | Select 🗸 | Select 🗸                  | Select 🗸                                  |
| WEDNESDAY<br>3 Apr                         | 00 00 | Select 🗸 | Select 🗸                  | Select 🗸                                  |
| THURSDAY<br>4 Apr                          | 00 00 | Select 🗸 | Select 🗸                  | Select 🗸                                  |
| FRIDAY<br>5 Apr                            | 00 00 | Select 🗸 | Select 🗸                  | Select 🗸                                  |
| SATURDAY<br>6 Apr                          | 00 00 | Select 🗸 | Select 🗸                  | Select 🗸                                  |
|                                            | 🗩 保   | 存        | PREVIOUSLY CLAII<br>WORKW | MED HOURS: 10h 00m<br>VEEK TOTAL: 10h 00m |
| rkweek 2                                   |       |          |                           |                                           |
| rkweek 3                                   |       |          |                           |                                           |
| rkweek 2<br>rkweek 3<br>IESHEET TOTAL: 00h | 00m   |          | -                         | 透交時間                                      |